## Инструкция по созданию сообщества в социальной сети «ВКонтакте»

Для создания сообщества в социальной сети «ВКонтакте» необходимо зарегистрировать учетную запись на сайте <u>https://vk.com/</u>. Далее зайти в раздел сообщества (1) и нажать на кнопку «Создать сообщество» (2).

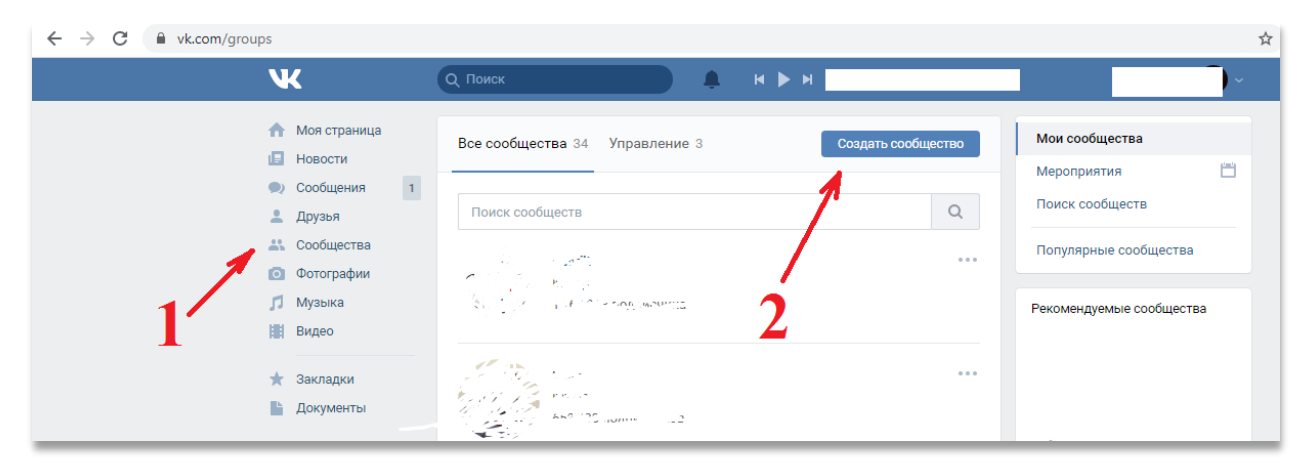

## Выбрать «Группа по интересам».

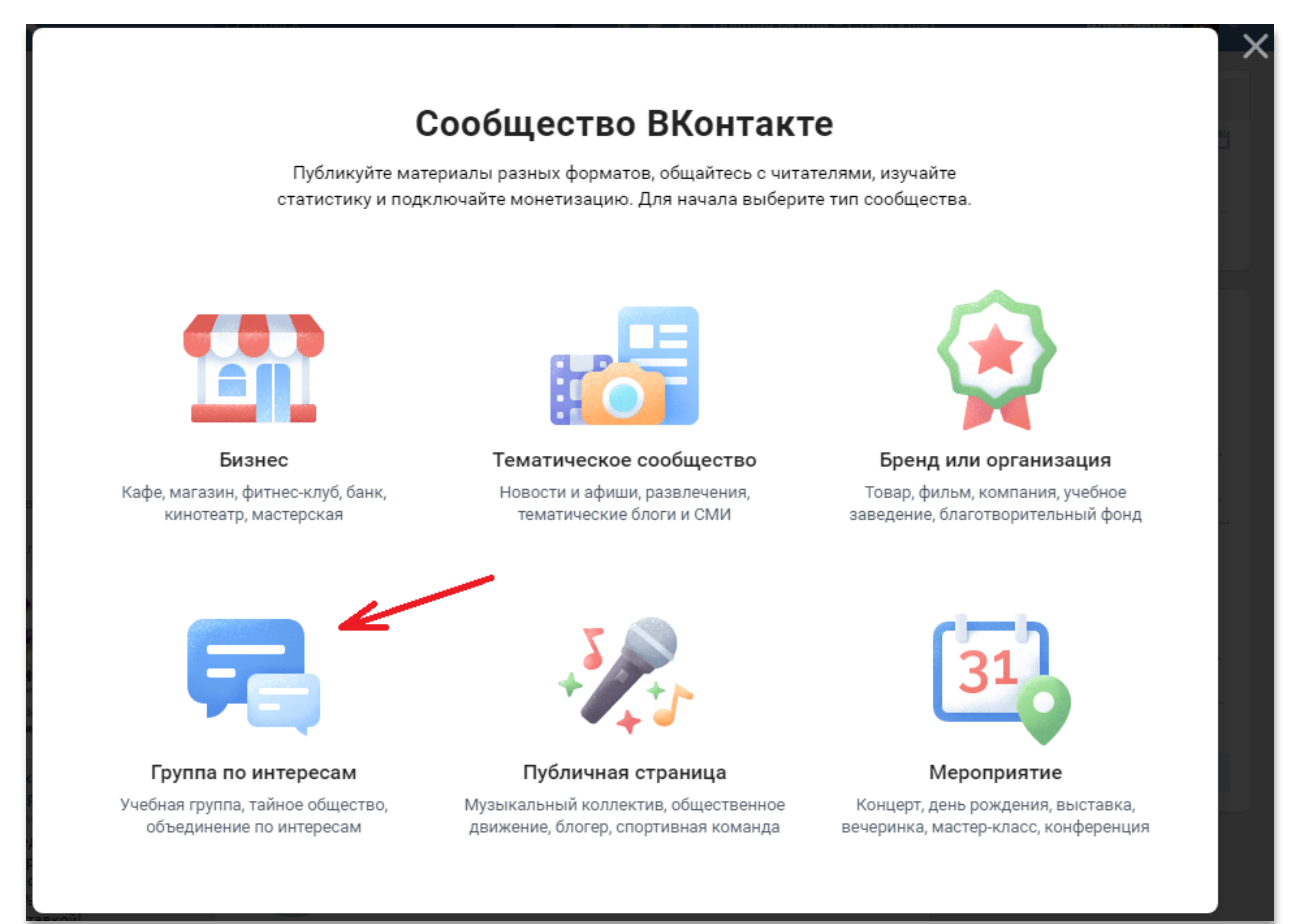

Далее необходимо:

- вписать название группы;
- выбрать тематику (например, «Образование»);
- выбрать тип группы закрытая.

|                             | Создание сообщества |                                                                      | ×                 |
|-----------------------------|---------------------|----------------------------------------------------------------------|-------------------|
| 1                           | Общай               | Боросородование и содноклассниками,<br>коллегами и единомышленниками |                   |
| b<br>е, магазин<br>кинотеат | Название:           | Группа 1                                                             | ани<br>ани<br>ите |
|                             | Тематика:           | Образование 🗸                                                        |                   |
|                             | Тип группы:         | Закрытая                                                             | 5                 |
| =                           | Сайт:               |                                                                      |                   |
|                             | Адрес:              | Указать адрес                                                        |                   |
| руппа п                     |                     |                                                                      | яти               |
| ная групп<br>бъединен       |                     | Отмена Создать сообщест                                              | ния<br>во         |

Теперь можно попасть на страницу созданного сообщества, перейдя в пункт «Сообщества» (1) -> «Управление» (2) -> выбрать нужное сообщество из списка (3).

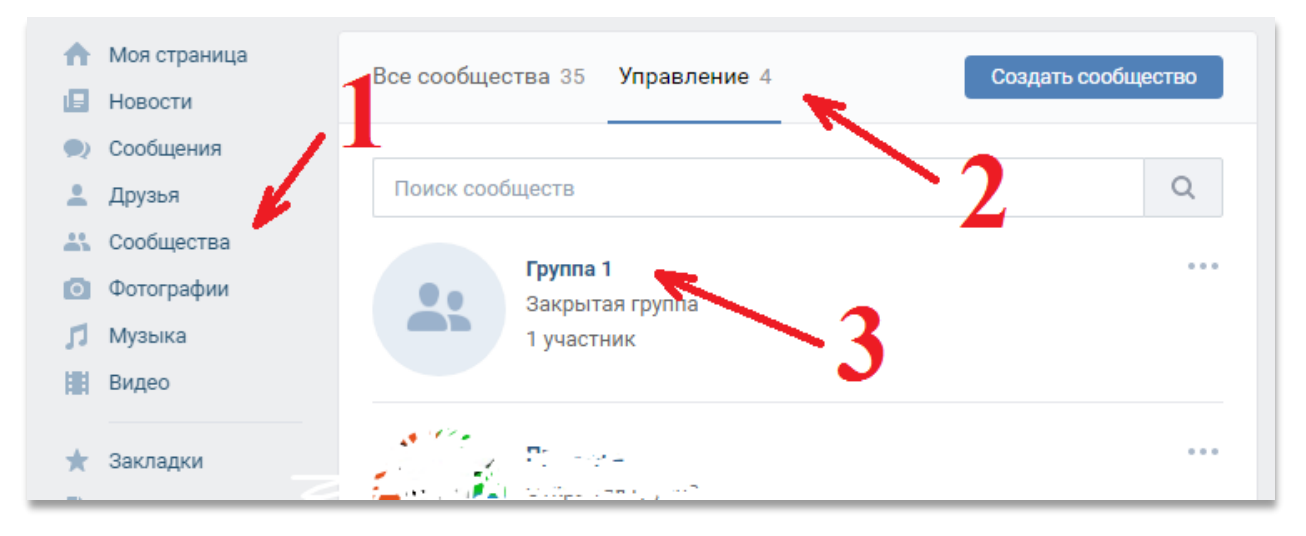

Чтобы добавить запись на странице сообществе, нужно заполнить текстовое поле (1), при необходимости прикрепить различные файлы (2) (фотографии, видеозаписи, документы и т.д.) и нажать на кнопку «Опубликовать» (3).

| <ul> <li>Моя страница</li> <li>Новости</li> <li>Сообщения</li> </ul> | Группа 1<br>изменить статус                                                                                                    |                                                                                               |
|----------------------------------------------------------------------|----------------------------------------------------------------------------------------------------|-----------------------------------------------------------------------------------------------|
| <ul> <li>Друзья</li> <li>Сообщоство</li> </ul>                       | Информация                                                                                                    |                                                                                               |
| <ul> <li>Фотографии</li> </ul>                                       | Добавить описание                                                                                                    |                                                                                               |
| <ul><li>Л Музыка</li><li>Видео</li></ul>                             | ВКонтакте для сообществ                                                                                                    | Загрузить фотографию                                                                          |
| ★ Закладки                                                           | Полезная информация по управлению сообществом                                                                                                    | Вы участник 🗸                                                                                 |
| Цокументы                                                            | Расскажите о своём сообществе<br>Поделитесь новостями или расскажите что-нибудь о Вашем<br>сообществе новым посетителям.<br>Напишите что-нибудь<br>2<br>С<br>1<br>1<br>1<br>1<br>1<br>1<br>1<br>1<br>1<br>1<br>1<br>1<br>1 | <ul> <li>Управление</li> <li>ПП Статистика</li> <li>Комментарии</li> <li>События</li> </ul>   |
| 1                                                                    | Сейчас ~ Тематика ~                                                                                                    | <ul> <li>Реклама сообщества</li> <li>Включить уведомления</li> <li>Включить друзей</li> </ul> |
|                                                                      | Нет записей                                                                                                    | ••• Ещё                                                                                       |
|                                                                      | 0                                                                                                    | 🔒 Это закрытая группа                                                                         |

Для того чтобы пригласить участников, можно поделиться ссылкой на созданное сообщество. Для этого копируем ссылку из адресной строки браузера.

| ← → C S https://vk.com/club15311320                  |                             |                   |
|------------------------------------------------------|-----------------------------|-------------------|
| 0                                                    | https://vk.com/club15311320 |                   |
| < назад A https://vk.com/club15311320 - Поиск Google |                             |                   |
|                                                      |                             | Группа 1          |
|                                                      | Новости                     | изменить статус   |
| · · · · · · · · · · · · · · · · · · ·                | 🔍 Сообщения 1               |                   |
|                                                      | 💄 Друзья                    | Информация        |
|                                                      | 🚢 Сообщества                |                   |
|                                                      | 💿 Фотографии                | Добавить описание |
|                                                      | 🞵 Музыка                    |                   |

Заявки на добавление в сообщество можно увидеть в пункте меню «События».

| Загрузить фотографию<br>Вы участник ~ |
|---------------------------------------|
|                                       |
|                                       |
| 🔅 Управление                          |
| , <mark> </mark>    Статистика        |
| 💭 Комментарии                         |
| 🕒 События                             |
| 🕤 Реклама сообщества                  |
| Включить уведомления                  |
| + С Пригласить друзей                 |
| ••• Ещё                               |

| Отдружи<br>Та минут назад<br>Принять Отклонить<br>Показаны последние новости<br>Отдеты<br>Струппа 1 | офиля | Уведомления профиля | Настройки | Группа 1                   |
|----------------------------------------------------------------------------------------------------|-------|---------------------|-----------|----------------------------|
| Гринять Отклонить Группа 1<br>Показаны последние новости                                            |       | Ответы              |           | 13 минут назад             |
| Показаны последние новости                                                                          |       | Группа 1            |           | Принять Отклонить          |
|                                                                                                    |       |                     |           | Показаны последние новости |
|                                                                                                    |       |                     |           |                            |

Чтобы участники могли отправлять сообщения создателю сообщества, нужно разрешить соответствующие настройки в меню управления.

| агрузить фотографию<br>Вы участник ~ |
|--------------------------------------|
| 🖏 Управление                         |
| Статистика                           |
| 💭 Комментарии                        |
| С События                            |
| 🕤 Реклама сообщества                 |
| Включить уведомления                 |
| + Пригласить друзей                  |
| ••• Ещё                              |

Далее в меню «Настройки» -> «Сообщения» нужно включить сообщения сообщества и нажать на кнопку «Сохранить».

| <b>Группа 1</b><br>вернуться к странице |
|-----------------------------------------|
| Настройки                               |
| Разделы                                 |
| Комментарии                             |
| Ссылки                                  |
| Адреса                                  |
| Меню                                    |
| Работа с АРІ                            |
| Истории                                 |
| Участники                               |
| Сообщения                               |
| Беседы                                  |
| Приложения                              |
| Денежные переводы                       |
| Журнал действий                         |

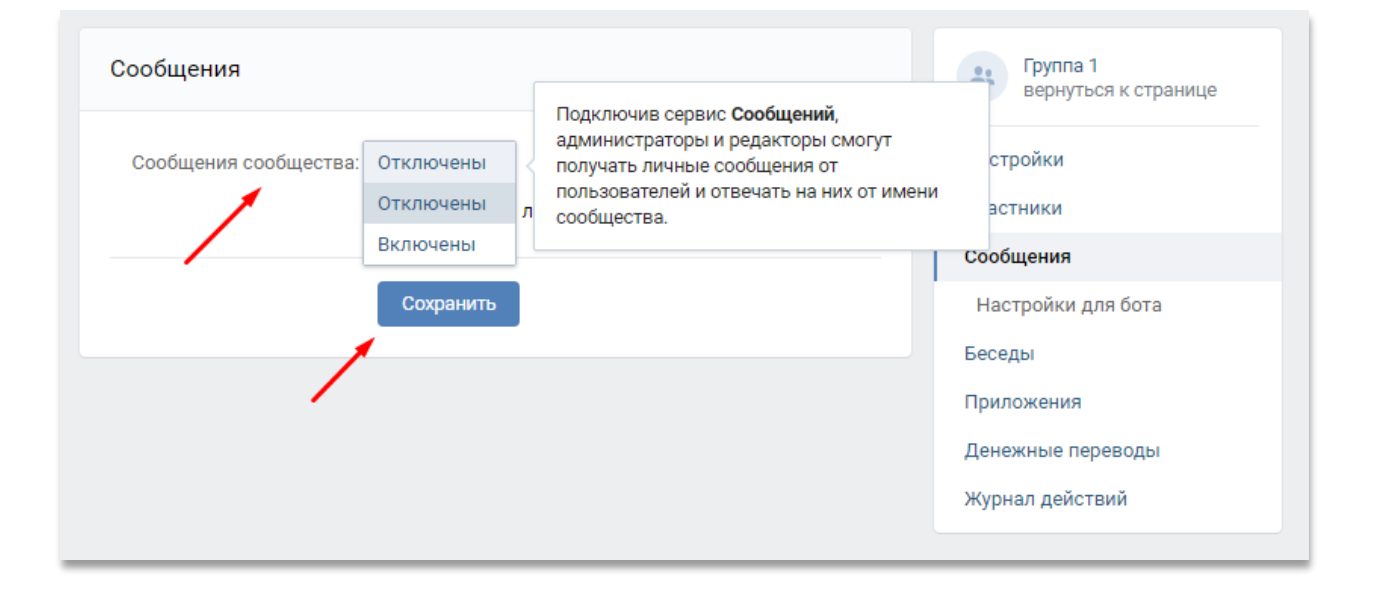

После этого все сообщения, поступившие от участников сообщества, можно просмотреть в разделе «Сообщения».

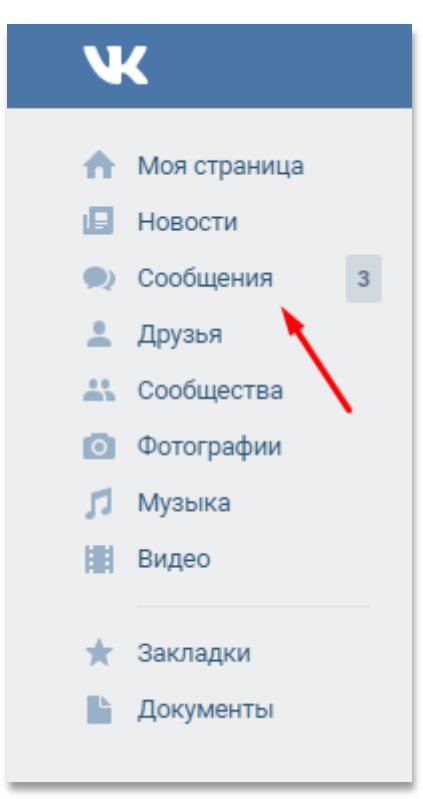